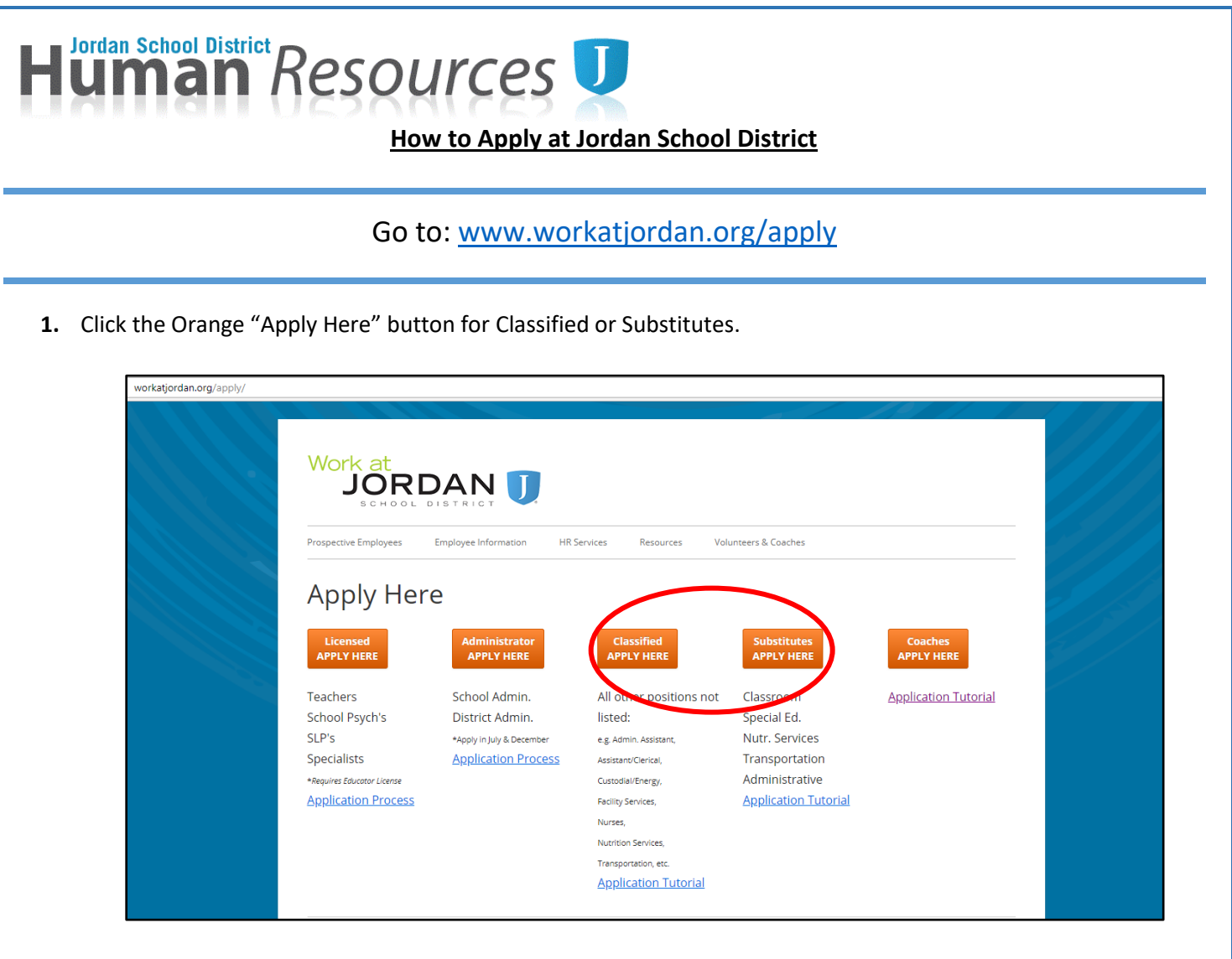

2. Click on "Click to view current job openings"

| Work at                            |                                                                                                    |
|------------------------------------|----------------------------------------------------------------------------------------------------|
|                                    |                                                                                                    |
| JOR                                |                                                                                                    |
| SCHOOL                             | DISTRICT                                                                                                    |
|                                    |                                                                                                    |
| Search Current<br>Job Openings     | Existing Applicants<br>Please Log In                                                                                                    |
| Click to view current job openings | To access your previous applications, log in with your username and password.                                                                                                    |
|                                    | Username:                                                                                                    |
|                                    | Password:                                                                                                    |
|                                    | Log In                                                                                                    |
|                                    | Contraction of the second second se |

## Human Resources U

3. Use the boxes to filter through the current openings and click "Search For Posted Positions" or leave the boxes blank and click "Search For Posted Positions" to view all current openings.

|                                                                                                    | posi   | tions, do not select any filter categories. |   |                            |              |       |
|----------------------------------------------------------------------------------------------------|--------|---------------------------------------------|---|----------------------------|--------------|-------|
| Category (Select All) (Select None)                                                                                                    | Posi   | tion (Select All) (Select None)             | A | ssignment (Select All) (   | Select None) |       |
| Educational Support                                                                                                    | As As  | sistant                                     |   | Behavior Support Asst I    | PT           |       |
| Miscellaneous Hourly and Students                                                                                                    | 🗌 Cl   | erical Support                              |   | Bus Attendant Substitute   | e            |       |
| Nutrition Services                                                                                                    | 🗌 Ci   | ıstodial                                    |   | Bus Driver Substitute      |              |       |
| Part Time/Hourly Classified                                                                                                    | 🗌 He   | ealth Services                              |   | Classroom Assistant I      |              |       |
| Substitute                                                                                                    | 🗌 He   | ourly Assistant                             |   | Classroom Assistant II     |              |       |
| Teacher/Licensed                                                                                                    | 🗌 M    | aintenance/Operations                       |   | Custodian Assistant        |              |       |
|                                                                                                    | 🗌 M    | scellaneous                                 |   | Custodian Assistant PT     |              |       |
|                                                                                                    | 🗆 NI   | utritional Services                         |   | Daycare Assistant I        |              |       |
|                                                                                                    | 🗌 🗌 St | Ibstitute                                   |   | District Admin Asst I      |              |       |
|                                                                                                    | Te     | acher                                       |   | District Admin Asst IV     |              | _     |
|                                                                                                    |        |                                             |   | Encility Inconstor 9. Droj | oct Mar      | · · · |
| AUXILIARY SERVICES BLDG     BASTIAN ELEMENTARY                                                                                                    | Î      |                                             |   |                            |              |       |
| BINGHAM HIGH BLACKRIDGE ELEMENTARY BUTTERFIELD CANYON ELEMENTARY COLUMBIA ELEMENTARY COPPER HILLS HIGH COPPER MOUNTAIN MIDDLE CUSTODIAL SERVICES EASTLAKE ELEMENTARY |        |                                             |   |                            |              |       |

## 4. Check the Apply box next to the positions you are interested in and click "Apply for Selected Position(s)"

| Apply    | Category 🔺         | Position Description | Assignment Description           | Department                | Location               | Highlighted Position |
|----------|--------------------|----------------------|----------------------------------|---------------------------|------------------------|----------------------|
|          | Miscellaneous Hour | Miscellaneous        | Misc - Coach/Advisor             | Coach Debate Assistant    | COPPER HILLS HIGH      | Apply for Selected   |
|          | Miscellaneous Hour | Miscellaneous        | Misc - Coach/Advisor             | Coach Football Assistant  | HERRIMAN HIGH          | Position(s)          |
| <b>V</b> | Miscellaneous Hour | Miscellaneous        | Misc - Coach/Advisor             | Coach Soccer Boys Assist  | HERRIMAN HIGH          | Log In               |
|          | Miscellaneous Hour | Miscellaneous        | Misc - Coach/Advisor             | Coach Soccer Girls Assist | RIVERTON HIGH          |                      |
|          | Miscellaneous Hour | Miscellaneous        | Misc - Coach/Advisor             | Coach Swim Assistant      | RIVERTON HIGH          |                      |
|          | Miscellaneous Hour | Miscellaneous        | Misc - Coach/Advisor             | Coach Swim Assistant      | WEST JORDAN HIGH       |                      |
|          | Miscellaneous Hour | Miscellaneous        | Misc - Coach/Advisor             | Coach Wrestling Assistan  | HERRIMAN HIGH          |                      |
|          | Miscellaneous Hour | Miscellaneous        | Misc - Coach/Advisor             | Coach/Advisor Ballroom    | HERRIMAN HIGH          |                      |
|          | Miscellaneous Hour | Miscellaneous        | Misc - Insulin Nurse             | 2018/2019 Applicant Poo   | EDUCATIONAL SUPPORT SI |                      |
|          | Miscellaneous Hour | Miscellaneous        | Misc - Student Assistant         | Student (Under 18 or in I |                        |                      |
|          | Miscellaneous Hour | Miscellaneous        | Misc - Sub Custodian             | 2018/2019 Applicant Poo   | CUSTODIAL SERVICES     |                      |
|          | Miscellaneous Hour | Miscellaneous        | Misc - Sweeper Adult             |                           | SOUTH JORDAN MIDDLE    |                      |
|          | Miscellaneous Hour | Miscellaneous        | Misc - Sweeper Adult             | Adult                     | COPPER MOUNTAIN MIDDL  |                      |
|          | Miscellaneous Hour | Miscellaneous        | Misc - Sweeper Student           | Student (Under 18 or in I |                        |                      |
|          | Nutrition Services | Nutritional Services | Nutrition Serv Wrkr - 6hr Sec    |                           | COPPER HILLS HIGH      |                      |
|          | Nutrition Services | Nutritional Services | Nutrition Serv Wrkr - 6hr Sec    |                           | WEST JORDAN MIDDLE     |                      |
|          | Nutrition Services | Nutritional Services | Nutrition Serv Wrkr PT - ES Trad |                           | COLUMBIA ELEMENTARY    |                      |
|          | Nutrition Services | Nutritional Services | Nutrition Serv Wrkr PT - ES Trad |                           | HEARTLAND ELEMENTARY   |                      |
|          | Nutrition Services | Nutritional Services | Nutrition Serv Wrkr PT - ES Trad |                           | ROSE CREEK ELEMENTARY  |                      |
|          | Nutrition Services | Nutritional Services | Nutrition Serv Wrkr PT - ES Trad |                           | SOUTHLAND ELEMENTARY   |                      |
|          | Nutrition Services | Nutritional Services | Nutrition Serv Wrkr PT - ES YRE  |                           | FOOTHILLS ELEMENTARY   |                      |
|          | Nutrition Services | Nutritional Services | Nutrition Serv Wrkr PT - Sec     |                           | BINGHAM HIGH           | -                    |
| 4        |                    |                      |                                  |                           | +                      |                      |

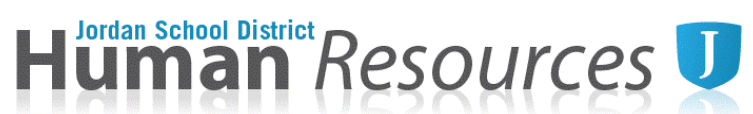

- 5. Select "I Would Like To Create a New Profile" and fill in the required fields. Click Create Profile.
  - a. If you have applied with JSD before, log in with your user name and password.
    - i. If you need help logging in, click the "Forgot your username/password?" link or email <u>hr@jordandistrict.org</u>.

| Username:                                                                                              |                                      |   |
|----------------------------------------------------------------------------------------------------|--------------------------------------|---|
| Password:                                                                                              |                                      |   |
|                                                                                                    | Log In                               |   |
|                                                                                                    | Forgot your username/password?       |   |
| Your Email Address:                                                                                    | I Would Like To Create a New Profile |   |
| -                                                                                                    | I Would Like To Create a New Profile |   |
| Your Email Address:                                                                                    | I Would Like To Create a New Profile | ] |
| Your Email Address:                                                                                    | I Would Like To Create a New Profile |   |
| Your Email Address:<br>* Your First Name:<br>* Your Last Name:                                         | I Would Like To Create a New Profile |   |
| Your Email Address:<br>* Your First Name:<br>* Your Last Name:<br>* Your Username:                     | I Would Like To Create a New Profile |   |
| Your Email Address:<br>* Your First Name:<br>* Your Last Name:<br>* Your Username:<br>* Your Password: | I Would Like To Create a New Profile |   |

6. Click on the **"Add"** button for each section of the application.

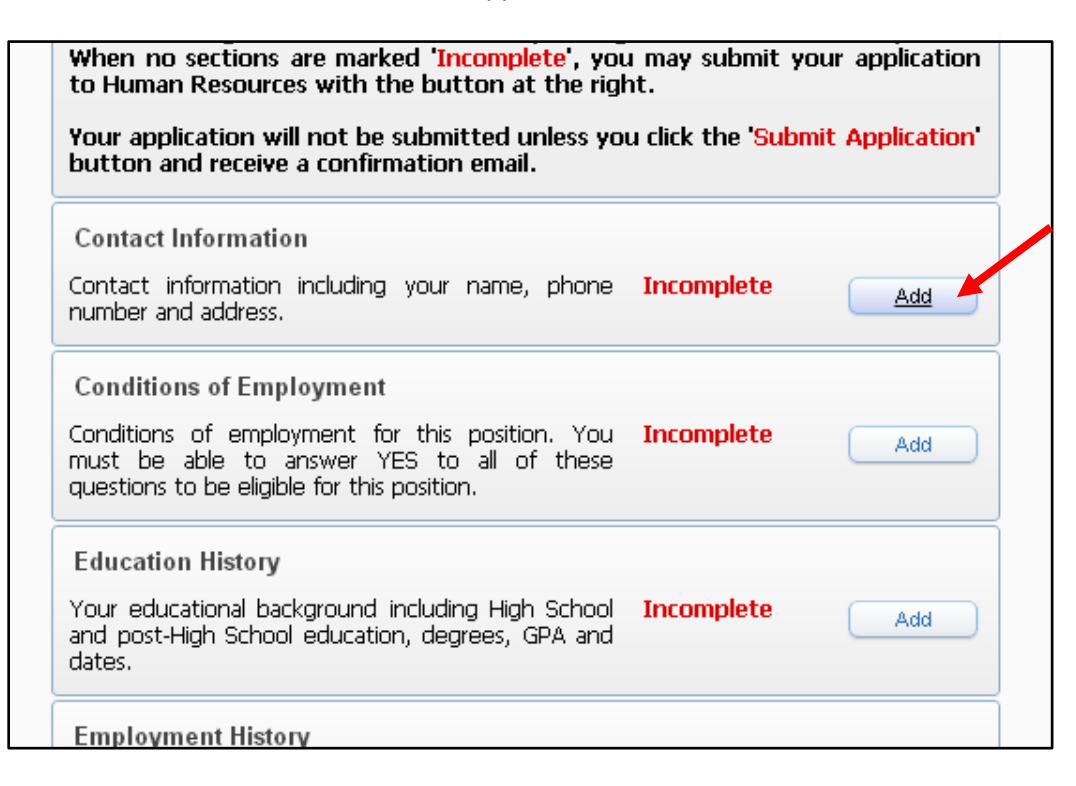

Human Resources U

7. After completing each section, check the **"I Have Completed This Information to the Best of My Abilities"** box and click **"Save".** 

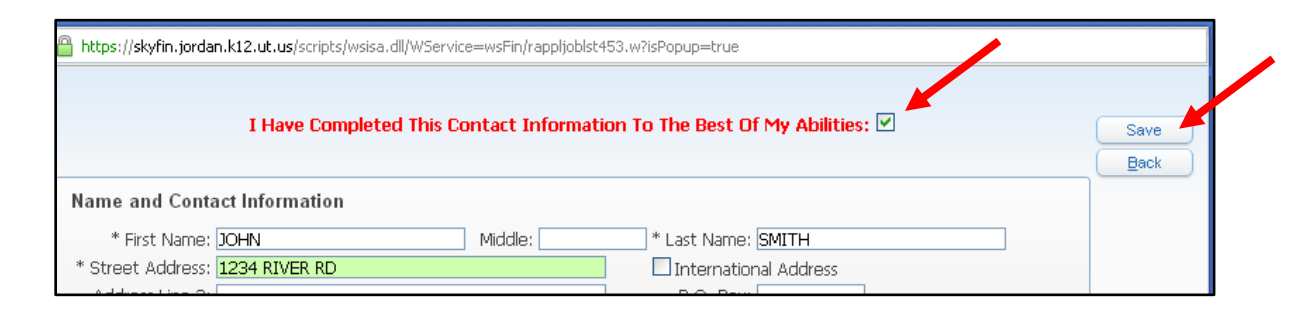

## To add required attachments

- 8. Select **"Add"** in the Attachments section of the application.
- 9. To the left of the required attachment's name, select "Update"

| Below are the A | ttachments for this job listing. Changes | will apply to all open applications | that use the same a |
|-----------------|------------------------------------------|-------------------------------------|---------------------|
|                 | All required attac                       | hments have been uploaded:          | ¥                   |
|                 | Attachment Type                          | File                                | Last Updat          |
| Update          | Resume or Vitae                          | Not Entered                         |                     |
| Update          | Food Handlers Permit                     | Not Entered                         |                     |
| Update          | Letter of Reference 1                    | Not Entered                         |                     |

10. Select "Choose File" to browse for document on your computer.

| Resume or Vitae Attachment                                                                                                    |
|----------------------------------------------------------------------------------------------------|
| Uploading a new Resume or Vitae attachment will apply that file to all open applications that use the same<br>Resume or Vitae attachment type. Any existing Readme or Vitae files will be overwritten if you upload a new file.<br>Current File: None |
| Attachment: Choose File No file chosen<br>SMB maximum.                                                                                                    |

11. After you upload all of the required documents, click "Back"

| ments   |                                                          |                                                            |                                                           |
|---------|----------------------------------------------------------|------------------------------------------------------------|-----------------------------------------------------------|
| are the | Attachments for this job listing. Char<br>All required a | iges will apply to all open app<br>ttachments have been up | lications that use the same attachment type.<br>Ioaded: 🗹 |
|         | Attachment Type                                          | File                                                       | Last Updated                                              |
| Apdate: | Resume or Vitae                                          | Doc1.doc                                                   | 11/13/12 3:58:59 PM                                       |
| Update: | Food Handlers Permit                                     | Not Entered                                                |                                                           |
|         |                                                          |                                                            |                                                           |

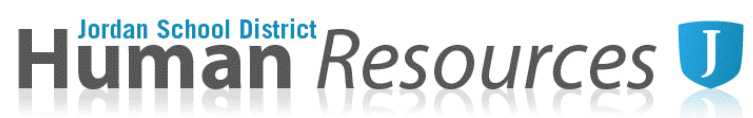

12. After all sections of the application are showing Completed, click "Submit Application".

| Employment History<br>Your employment history, includ<br>and dates.                               | ling contacts, salary                         | Completed | Edt  |   |
|---------------------------------------------------------------------------------------------------|-----------------------------------------------|-----------|------|---|
| General Questions<br>You will be required to answe<br>about your qualifications for this          | r general questions<br>position.              | Completed | Edit |   |
| Attachments<br>You can attach documents rela<br>such as your resume, cover let<br>recommendation. | ited to this position<br>ter and letter(s) of | Completed | Edit |   |
| Comments<br>Any comments you may ha<br>application for this position.                             | ve regarding your                             | Optional  | Add  |   |
|                                                                                                   | Submit Application                            |           |      | ~ |

13. After submission, the system will take you back to your profile. This profile will save your information for future applications and will also show any correspondence that Human Resources may send to you.

| Click here to edit<br>an individual<br>application or to<br>submit<br>applications that | Profile Section<br>Update Email Address and Username/f<br>Update Name and Contact Information<br>Update Conditions of Employment<br>Update Education History<br>Update General Questions<br>Update Attachments<br>Update Comments | Password<br>1 | Status<br>Completed<br>Completed<br>Completed<br>Completed<br>Completed<br>Completed<br>Optional | Last Updated<br>11/13/2012<br>11/13/2012<br>11/13/2012<br>11/13/2012<br>11/13/2012<br>11/13/2012<br>11/13/2012 | I New Messages     View Messages     Log Out     View Posted Positions |
|-----------------------------------------------------------------------------------------|----------------------------------------------------------------------------------------------------|---------------|--------------------------------------------------------------------------------------------------|----------------------------------------------------------------------------------------------------|------------------------------------------------------------------------|
| show as Not                                                                             | Your Applications                                                                                                    |               |                                                                                                  |                                                                                                    |                                                                        |
| Submitted                                                                               | Open (1) Processing (0) Closed                                                                                                    | (0)           |                                                                                                  |                                                                                                    |                                                                        |
| Submitted                                                                               | Open Applications:                                                                                                    |               |                                                                                                  |                                                                                                    |                                                                        |
|                                                                                         | Position 🔺                                                                                                    | Assignment    | Location                                                                                         | New Msg Status                                                                                                 | Deadline Positio                                                       |
|                                                                                         | Edit Nutritional Services                                                                                                    | Substitute    |                                                                                                  | 1 Submitted                                                                                                    | Until Filled 12042                                                     |

\*Please remember that most correspondence is now done through email.\*